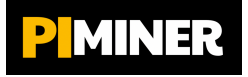

# Quick User Guide How to Create a Pi Network Account Step by Step

# Step 1. Download the Pi Network App

- 1. Open the App Store or Google Play on your mobile phone
- 2. Search for Pi Network in the app store
- 3. Download and install the Pi Network App

## Step 2. Sign Up

- 1. **Open** the Pi Network App
- 2. Click "Sign Up" to create a new account
- 3. Choose to sign up with your phone number or Facebook
- 4. Enter your details and create a password
- 5. Verify your phone number by following the instructions in the app

## Step 3. Use the invitation code

- 1. You will be prompted to enter an invitation code when you sign up
- 2. Enter the code **qwertzufive** to join the mining team

#### Step 4. Start mining

- 1. After signing up, log in to the Pi Network App
- 2. Click the lightning bolt icon on the main screen to start mining
- 3. To resume mining every 24 hours, reopen the app and click on the lightning icon

#### Step 5. Increase mining speed

- 1. Invite your friends and family to the project using your invitation code
- 2. Create a mining team this will increase your speed. The more people you invite, the faster you will mine
- 3. After completing 3 mining cycles, **create a Security Circle**. Add trusted members of your team (people you know). This will increase the security of the entire network and **also** increase your mining speed

#### Step 6. Generate a Pi Wallet

- 1. Open the Pi Network app, **go to Pi Browser** in the app menu. If you don't have Pi Browser installed on your phone yet, you will be automatically redirected to its Installation
- 2. In Pi Browser, select Pi Wallet and click Create New Wallet
- 3. Write down and store your passphrase securely! It is your key to your wallet! It is the only way to get into it! Do not share your key with anyone!
- 4. Complete the setup and get your public wallet address for transactions

# Step 7. After 30 mining cycles, verify your identity

- 1. Open Pi Network and go to the **KYC section**
- 2. If prompted for verification, **upload the required documents** (ID card, passport, driver's license
- 3. Follow the instructions for verifying your identity
- 4. After successful verification, you will be able to transfer your mined Pi to Mainnet (may take a few days, weeks)

# Step 8. Migrate your mined Pi to Mainnet

- 1. After successful KYC verification, go to the Pi Network app
- 2. Click on Mainnet and follow the instructions
- 3. Here, first perform the **Confirm Pi Wallet** step. You will be prompted to enter your passphrase that you received when creating your wallet
- 4. **Confirm the transfer and wait** for the migration to be approved (may also take a few days, weeks)
- 5. **After migration**, you will be able to use Pi Coin in the Pi Network ecosystem or trade it on crypto exchanges